# How to Add a Bank Account to Your eWallet

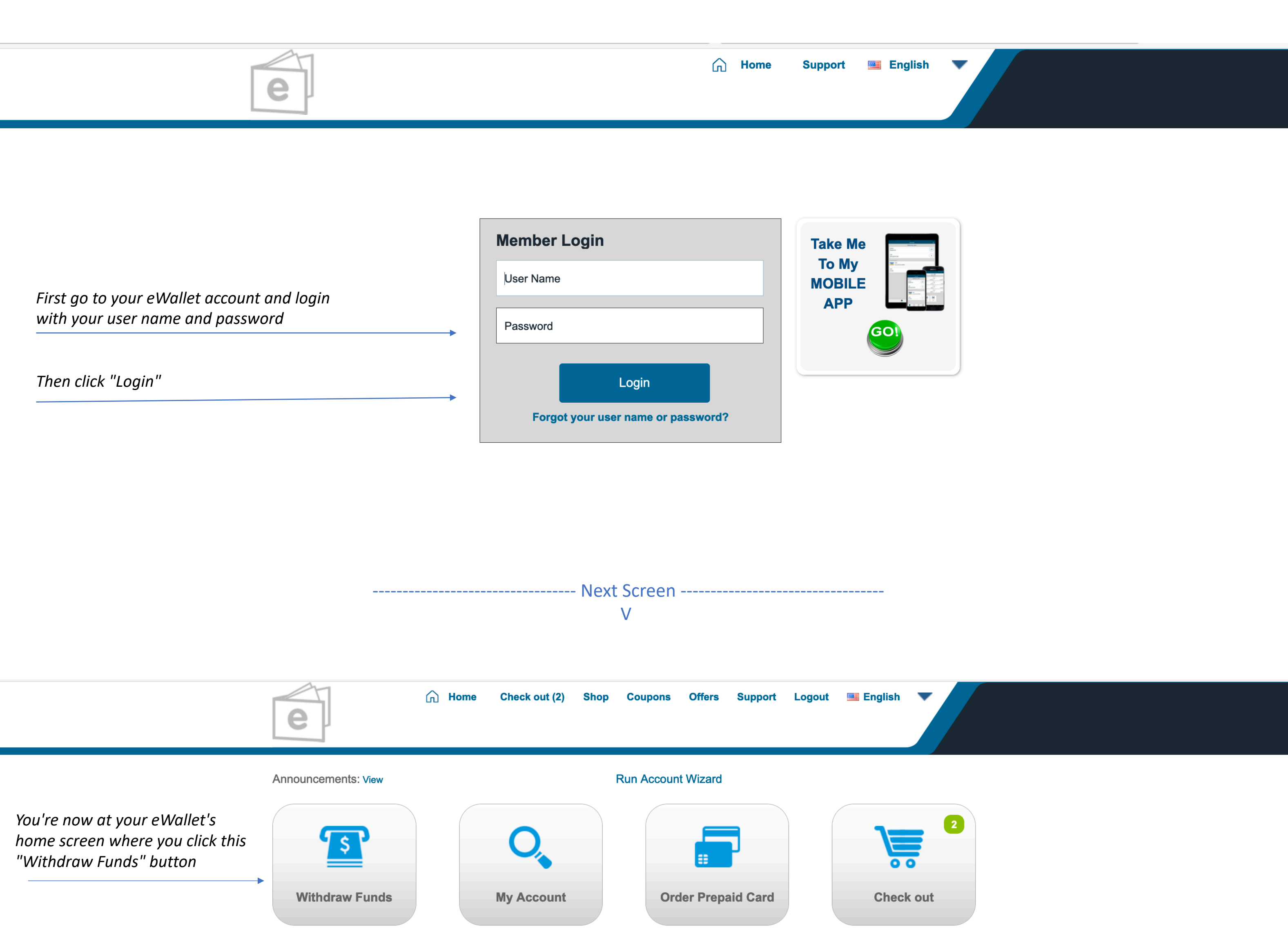

| <ul> <li>\$1,412.60</li> <li>HK\$2,000.00</li> <li>\$0.00</li> <li>0,00kr</li> <li>0,00kr</li> <li>0,00kr</li> </ul> | <ul> <li>£ £374.59</li> <li>\$ \$1</li> <li>1,100.00</li> <li>\$ 0</li> <li>\$ 0</li></ul> | 50.00<br>.00<br>.00<br>)0kr. | View Details |
|----------------------------------------------------------------------------------------------------|----------------------------------------------------------------------------------------------------|------------------------------|--------------|
| Automatic Transfers Not Set                                                                                          |                                                                                                    |                              | Get Started  |
| Transactions Processing                                                                                              | Voided                                                                                                    |                              | = USD 🗸      |
| Date                                                                                                    | Transaction                                                                                                    | Amount                       | Balance      |
| ± 12/1/2020                                                                                                    | Monthly Maintenance Fee                                                                                                    | -\$1.00                      | \$1,412.60   |
| 11/2/2020                                                                                                    | Coupon Returned                                                                                                    | +\$200.00                    | \$1,413.60   |
| 10/9/2020                                                                                                    | Tax Withholding                                                                                                    | -\$30.00                     | \$1,213.60   |
| ∃ 10/9/2020                                                                                                    | Commission Payout                                                                                                    | +\$100.00                    | \$1,243.60   |
| 10/9/2020                                                                                                    | Monthly Maintenance Fee                                                                                                    | -\$1.00                      | \$1,143.60   |
| ∃ 10/2/2020                                                                                                    | Coupon Purchase                                                                                                    | -\$202.00                    | \$1,144.60   |
| 10/2/2020                                                                                                    | eWallet to Merchant                                                                                                    | -\$10.63                     | \$1,346.60   |
| ± 10/2/2020                                                                                                    | eWallet to Merchant                                                                                                    | -\$10.05                     | \$1,357.23   |
| ± 10/2/2020                                                                                                    | eWallet to Merchant                                                                                                    | -\$10.63                     | \$1,367.28   |
| 10/2/2020                                                                                                    | eWallet to Merchant                                                                                                    | -\$10.63                     | \$1,377.91   |
|                                                                                                    |                                                                                                    |                              |              |

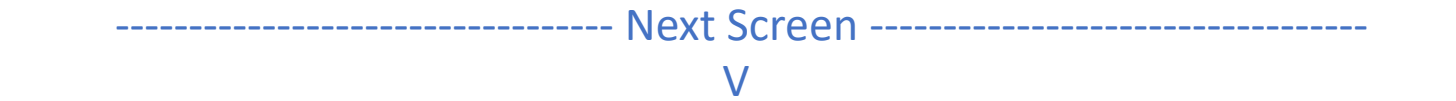

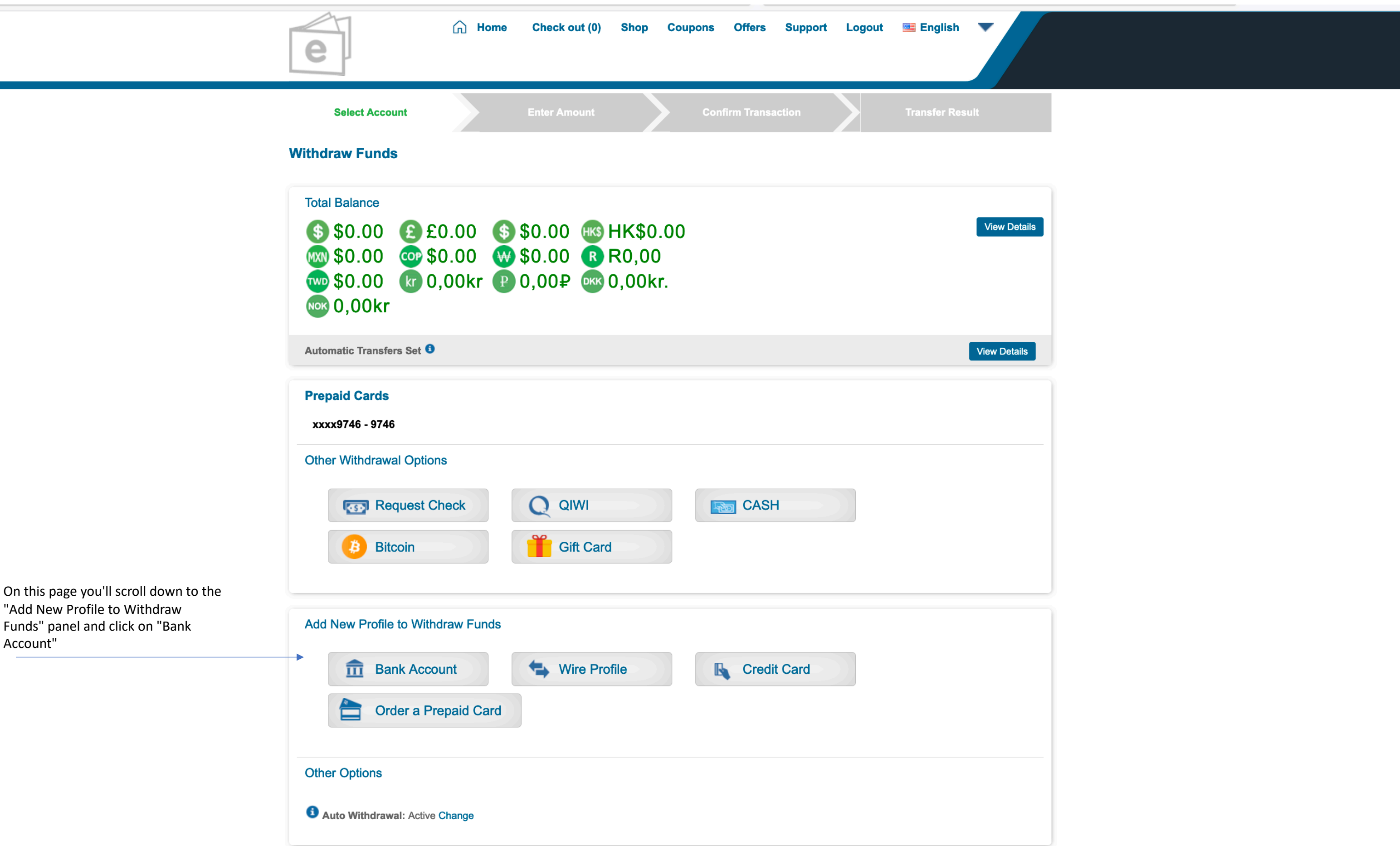

"Add New Profile to Withdraw Funds" panel and click on "Bank Account"

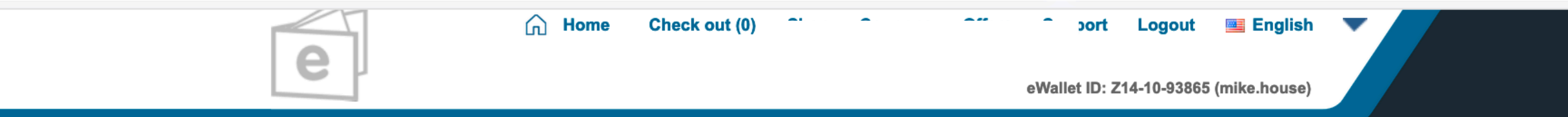

#### Add / Edit Bank Account

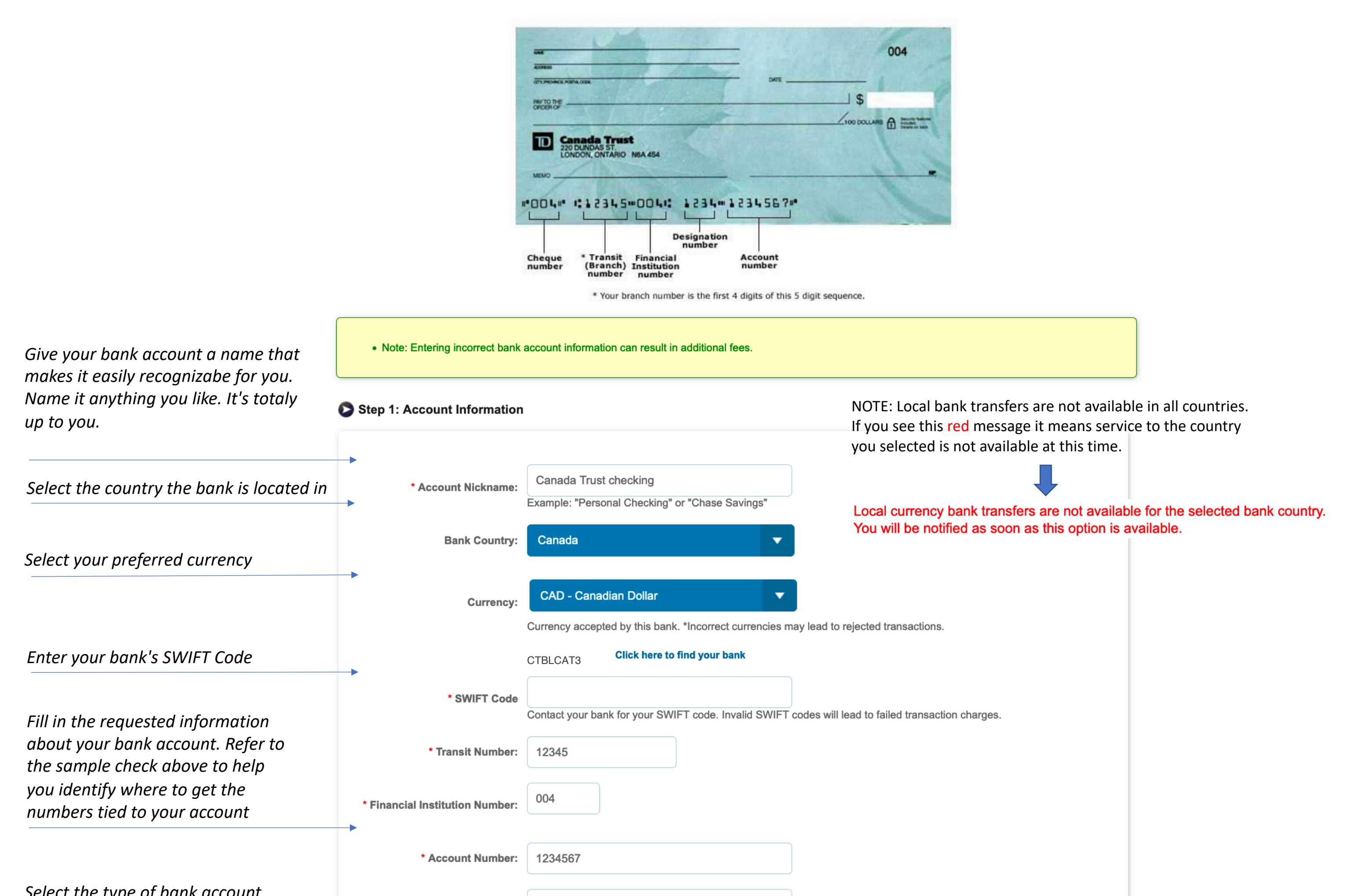

| you want to link to your eWallet                                                                       | * Repeat Account Number:       | 1234567                           |                                                                                                    |
|----------------------------------------------------------------------------------------------------|--------------------------------|-----------------------------------|----------------------------------------------------------------------------------------------------|
|                                                                                                    | Account Type:                  | Checking Savings Personal Account |                                                                                                    |
|                                                                                                    | Step 2: Name and Address Ir    | nformation                        |                                                                                                    |
| Bank information will auto-populate                                                                    | Please enter in English charac | ters only                         |                                                                                                    |
|                                                                                                    | Beneficiary Bank Inf           | ormation:                         |                                                                                                    |
|                                                                                                    | * Bank Name:                   | Canada Trust                      |                                                                                                    |
|                                                                                                    | * Branch Address:              | 2020 Dundas St, London, Ontario   |                                                                                                    |
|                                                                                                    | Account Holder Info            | mation:                           |                                                                                                    |
|                                                                                                    | * 🗿 First Name:                | Beatrix                           |                                                                                                    |
|                                                                                                    | * 🛈 Last Name:                 | Costa                             |                                                                                                    |
|                                                                                                    | Country:                       | Canada 🔹                          |                                                                                                    |
|                                                                                                    | * Address 1:                   | 400 Dundas St,                    |                                                                                                    |
|                                                                                                    | Address 2:                     |                                   |                                                                                                    |
|                                                                                                    | * City:                        | London                            |                                                                                                    |
|                                                                                                    | * State / Province:            | Ontario                           |                                                                                                    |
| If you prefer that all future payments                                                                 | * Postal / Zip:                | N6A 454                           |                                                                                                    |
| are automatically transferred to your bank account click this box                                      |                                | 6 m 🗖                             |                                                                                                    |
|                                                                                                    | Back                           | iner:                             | Continue >                                                                                           |
|                                                                                                    |                                |                                   |                                                                                                    |
| To change any of the<br>information entered<br>previously, click this button<br>to go back and edit it |                                |                                   | If all of the information<br>above is correct, click<br>this button to confirm<br>that it is correct |

----- Next Screen ------ V

## Add / Edit Bank Account

#### Please confirm the Bank Account information

# Account Information

Bank Country: Canada (CA)

Currency: CAD

Account Nickname: Canada Trust checking

SWIFT Code/BIC: CTBLCAT3

Transit Number: 12345

Financial Institution Number: 004

Account Number: 1234567

Account Type: Checking

## Name and Address Information

## **In English**

If you need to make changes: Click the "Back" button below to go back and edit the information

Review all of your bank account

information and review the

provided about your bank.

information you've previously

*If all information is correct:* Proceed to the authorization immediately below.

Read this authorization and if true check this box to continue

Enter your PIN and click the "Finish" button at the lower right and it will take you to the next screen.

Bank Name: Canada Trust Branch Address: 2020 Dundas St, London, Ontario First Name: Michael Last Name: House Address: 400 Dundas St, Address 2: City: London State / Province: Ontario Country: Canada (CA) Postal / Zip: N6A 454 Set as Commission Withdrawal TRUE Account:

I authorize IPS Demo, or its designated agent, to initiate credit and/or debit entries to the account identified herein. I confirm I, as the person executing this transaction, am an authorized signatory on the account referenced above and all information regarding the account and account beneficiary is true and correct.

Transaction PIN: 123456

Forgot your PIN?

Attempts left: 5

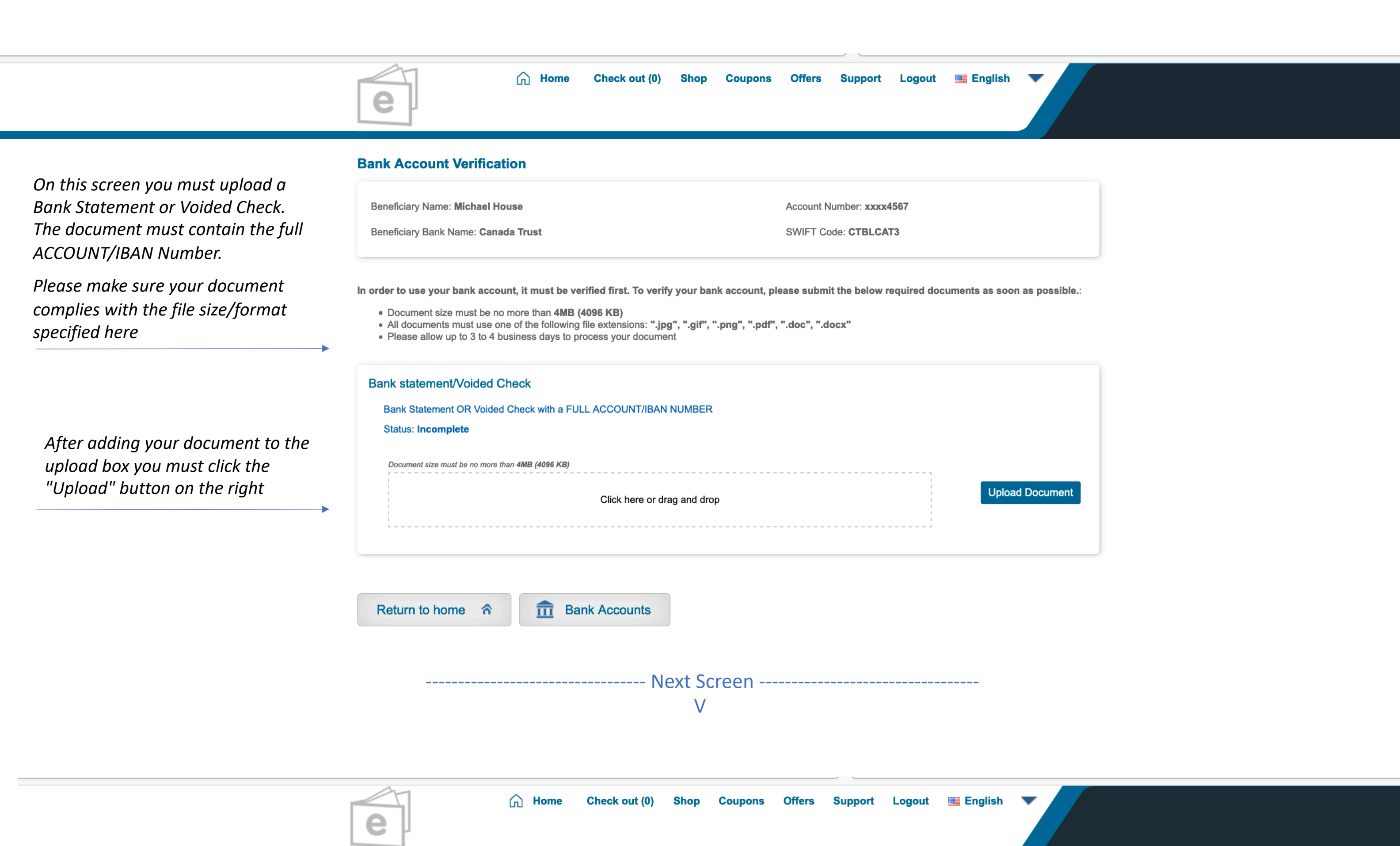

If your document upload was successful you will see this screen.

Please allow 3 or 4 days for your document to be processed. You will receive an eMail notification when your document is reviewed and accepted.

You can now return to your home screen or add another bank account by clicking these buttons

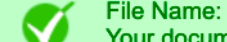

File Name: Canadian Check.png Your document is successfully uploaded. Please allow up to 3 to 4 business days to process your document.

#### **Bank Account Verification**

Beneficiary Name Beatrix Costa Beneficiary Bank Name: Canada Trust

Account Number: xxxx4567

SWIFT Code: CTBLCAT3

In order to use your bank account, it must be verified first. To verify your bank account, please submit the below required documents as soon as possible.

• Document size must be no more than 4MB (4096 KB)

- All documents must use one of the following file extensions: ".jpg", ".gif", ".png", ".pdf", ".doc", ".docx"
- · Please allow up to 3 to 4 business days to process your document

Bank statement/Voided Check

Bank Statement OR Voided Check with a FULL ACCOUNT/IBAN NUMBER

Status: Submitted - Pending to process

Bank Accounts Return to home <u></u>

------ Next Screen ------

V

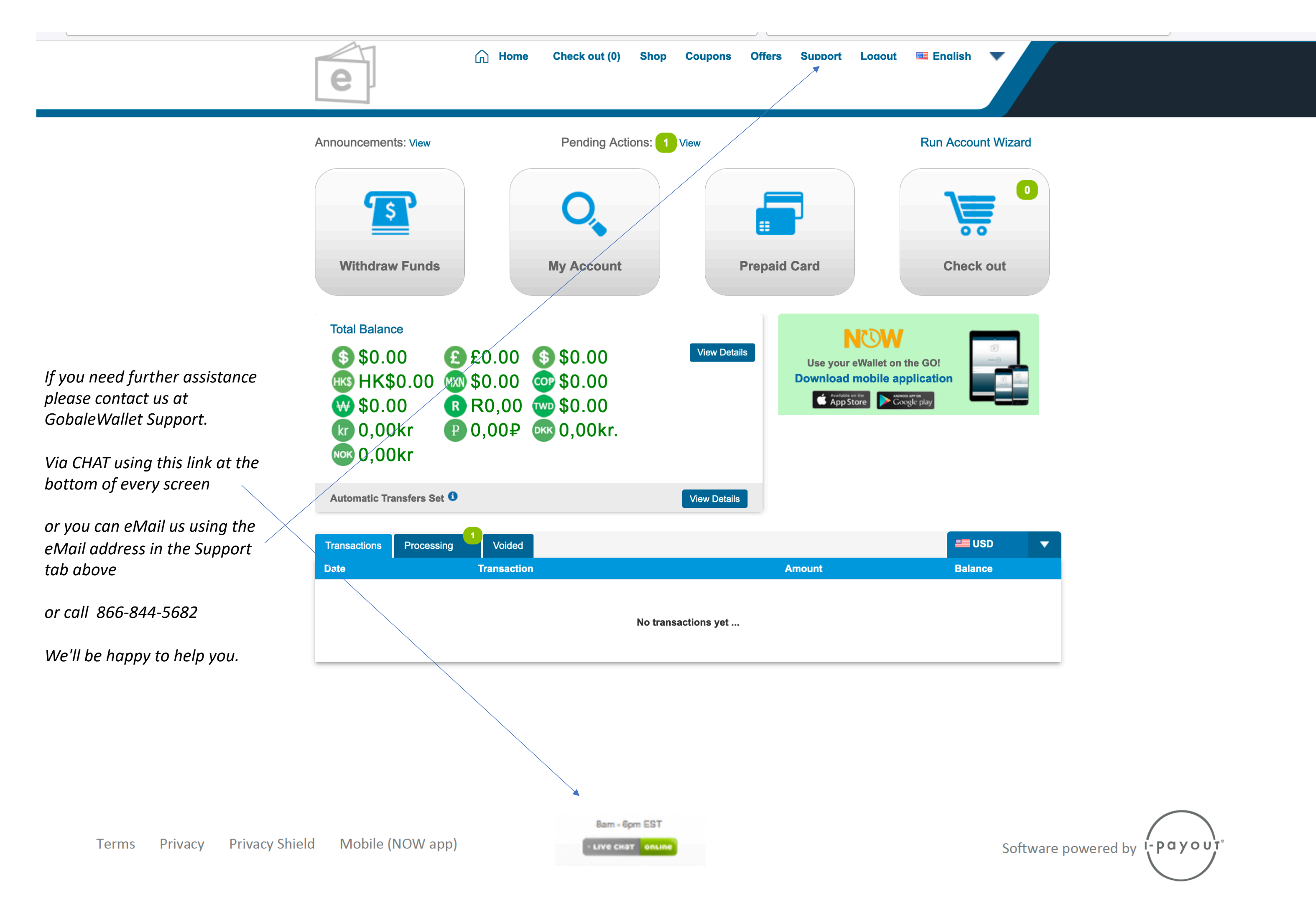